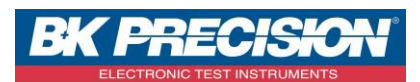

NA\_ENR\_DAS50\_TRANS\_FICH\_USB

## TRANSFÉRER UN FICHIER DEPUIS LA MÉMOIRE DE L'APPAREIL SUR UNE CLEF USB

A travers cette note d'application, nous allons voir comment transférer un fichier sur une clef USB depuis la mémoire interne de l'appareil. Nous utiliserons deux exemples : un premier dans lequel nous récupérons une configuration enregistrée dans l'appareil et un deuxième dans lequel nous récupérons une courbe.

## <u>I : Prérequis</u>

Avoir configuré la ou les voie(s) que l'on souhaite enregistrer. Pour la configuration d'une voie, voir la note d'application NA\_ENR\_DAS50 \_CONF\_VOIE.

Avoir réalisé un enregistrement. Pour le paramétrage d'un enregistrement, voir la note d'application NA\_ENR\_DAS50\_PARAM\_DECL.

## II : Transfert d'une configuration

1- Accédez au menu « Configuration » en appuyant sur le bouton correspondant :

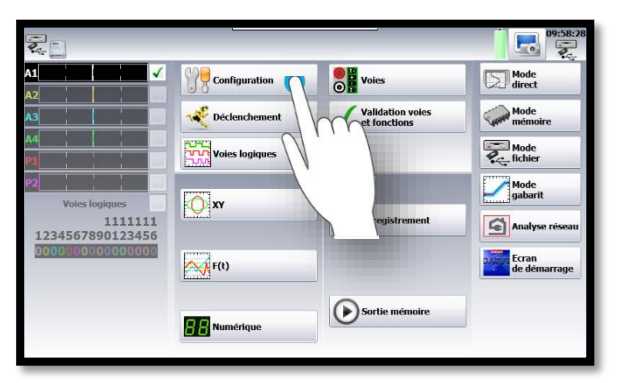

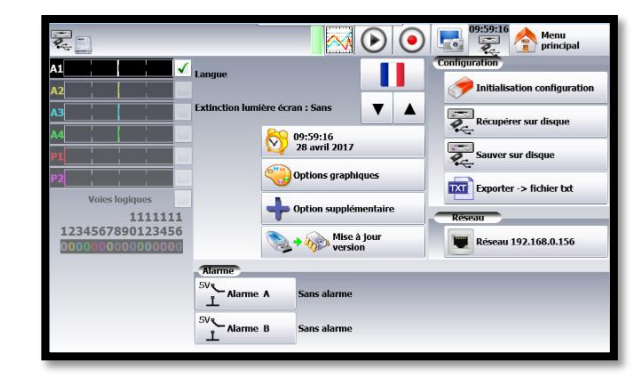

2- Accédez à la mémoire interne de l'appareil en appuyant sur le bouton « Récupérer sur disque » :

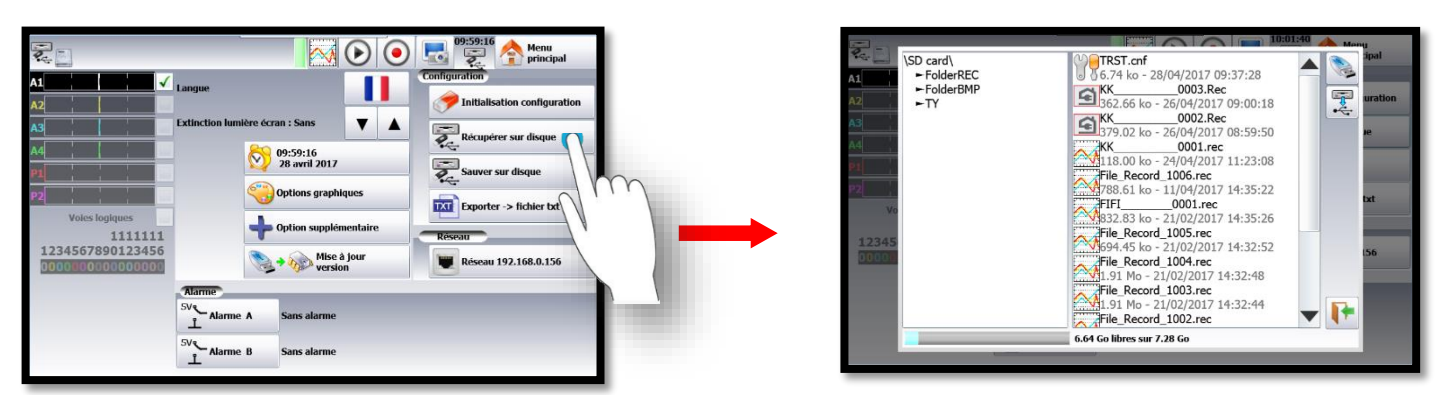

SEFRAM INSTRUMENTS SAS - 32, rue E. Martel – BP55 - F42009 – Saint-Etienne Cedex 2 France

Tel: +33 (0)4 77 59 01 01 Fax : +33 (0)4 77 57 23 23 SAS au capital de 1 650 000 euros – RCS Saint-Etienne 790 833 404/ APE: 2651B / SIRET : 790 833 404 00011 TVA Intracommunautaire: FR 19790833404

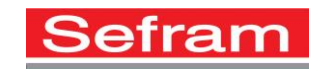

Version : 1

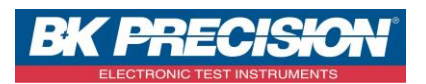

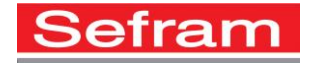

CONF TENSION.cnf 6.74 ko - 28/04/2017 09:41:08

2

Į+

\SD card\ ► FolderREC ► FolderBMP ► TY

Choisir le dossier dans lequel est enregistrée votre configuration, ici nous choisissons le dossier
« FolderBMP » :

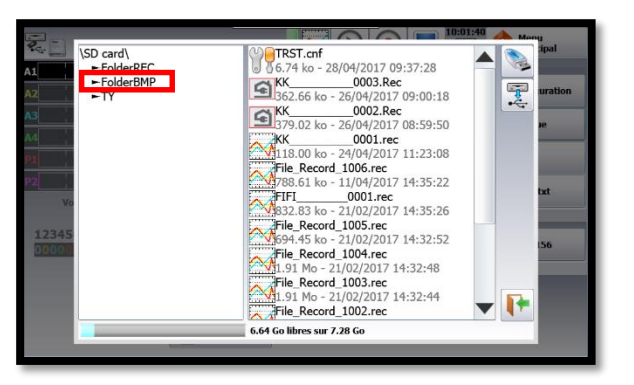

4- Choisir la configuration désirée :

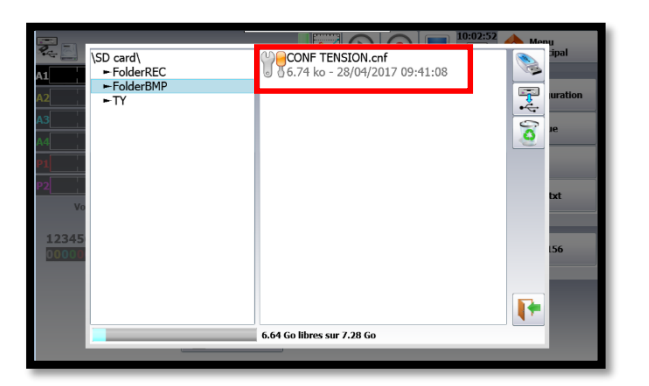

| <b>9</b>    |                               | :51 🔥 Meny |
|-------------|-------------------------------|------------|
| \SD card\   | CONF TENSION.cnf              | ipal 🔬     |
| ► FolderREC | 6.74 ko - 28/04/2017 09:41:08 | 100        |
| ► FolderBMP |                               |            |
| A2►TY       |                               |            |
| A3          |                               |            |
| 0.4         |                               |            |
|             |                               |            |
| P1          |                               | 0          |
| P2          |                               |            |
| Vo          |                               | bxt        |
|             |                               |            |
| 12345       |                               |            |
| 00000       |                               | 156        |
|             |                               |            |
|             |                               |            |
|             |                               |            |
|             |                               |            |
|             | 6.64 Go libres sur 7.28 Go    |            |
|             |                               | _          |

6.64 Go libres sur 7.28 Go

5- Copiez le fichier sur le périphérique en appuyant sur le bouton correspondant :

|       | _           |                               | Mony      |
|-------|-------------|-------------------------------|-----------|
| P.    | \SD card\   | CONF TENSION.cnf              | ipal dial |
| A1    | ►FolderREC  | 6.74 ko - 28/04/2017 09:41:08 |           |
|       | ► FolderBMP |                               |           |
| A2    | ►TY         |                               | uration   |
| A3    |             |                               |           |
|       |             |                               |           |
| A4    |             |                               |           |
| P1    |             |                               | (A        |
|       |             |                               |           |
| P2    |             |                               |           |
| Vo    |             |                               |           |
|       |             |                               |           |
| 12345 |             |                               |           |
| 00000 |             |                               | 156       |
|       |             |                               |           |
|       |             |                               |           |
|       |             |                               |           |
|       |             |                               | 4 T       |
|       |             | 6.64 Go libres sur 7.28 Go    |           |
|       |             |                               |           |
|       |             |                               |           |

-FolderBMP
TY
Copier ce fichier (ce dossier) sur la cle USB
X
X
Copier ce fichier (ce dossier) sur la cle USB
X
X
Copier ce fichier (ce dossier) sur la cle USB
X
X
Copier ce fichier (ce dossier) sur la cle USB
X
X

CONF TENSION.cnf

La configuration est alors copiée sur la clé USB.

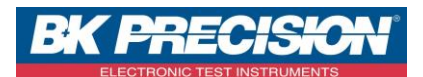

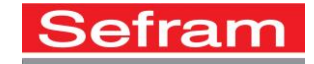

## III : Transfert d'une courbe

Après avoir obtenue le tracé désiré :

1- Accédez au menu « Sortie mémoire » en appuyant sur le bouton correspondant :

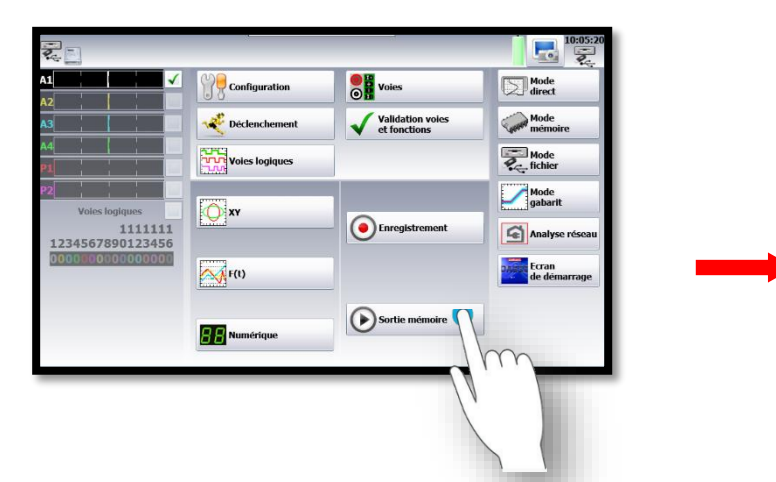

| Pas d'acquisition |             |       | 10:41:41               |
|-------------------|-------------|-------|------------------------|
|                   |             |       | Lire fichier           |
|                   |             |       | Configuration<br>écran |
|                   |             |       | * * *                  |
|                   |             |       | Configuration<br>tracé |
|                   |             |       |                        |
|                   |             |       |                        |
|                   |             |       |                        |
|                   |             |       | 4                      |
| 10 20             | 30 40 50 60 | 70 80 |                        |

2- Accédez à la mémoire interne de l'appareil en appuyant sur le bouton « Lire un fichier » :

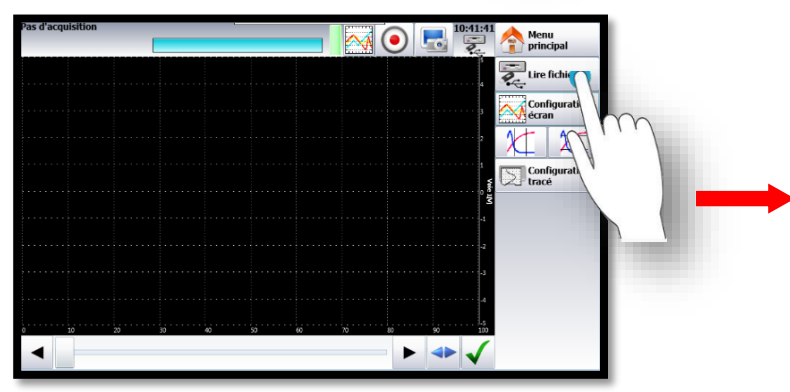

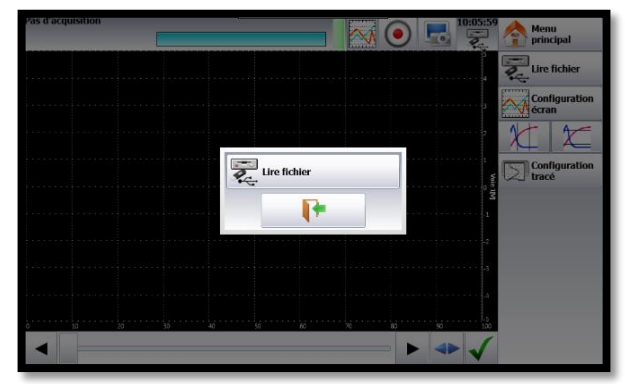

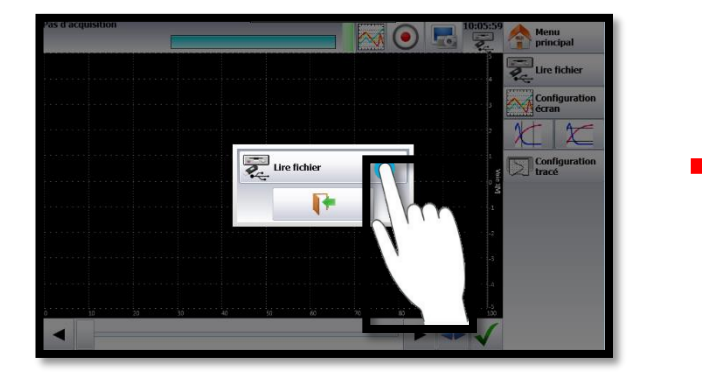

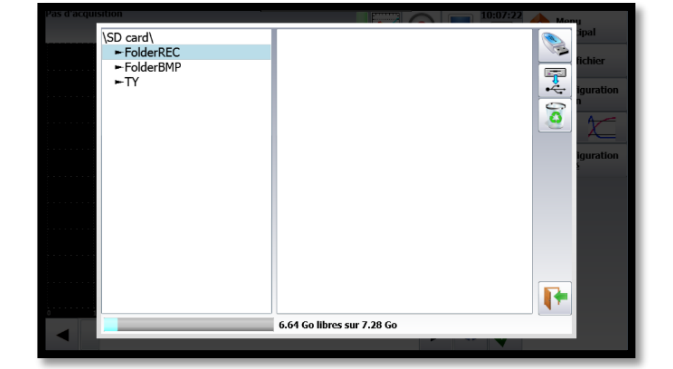

SEFRAM INSTRUMENTS SAS - 32, rue E. Martel – BP55 - F42009 – Saint-Etienne Cedex 2 France

Tel: +33 (0)4 77 59 01 01 Fax : +33 (0)4 77 57 23 23 SAS au capital de 1 650 000 euros – RCS Saint-Etienne 790 833 404/ APE: 2651B / SIRET : 790 833 404 00011 TVA Intracommunautaire: FR 19790833404

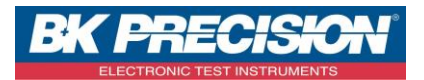

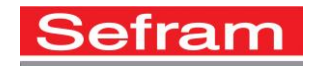

3- Choisir le dossier dans lequel est enregistrée votre courbe, ici nous choisirons le dossier « TY » :

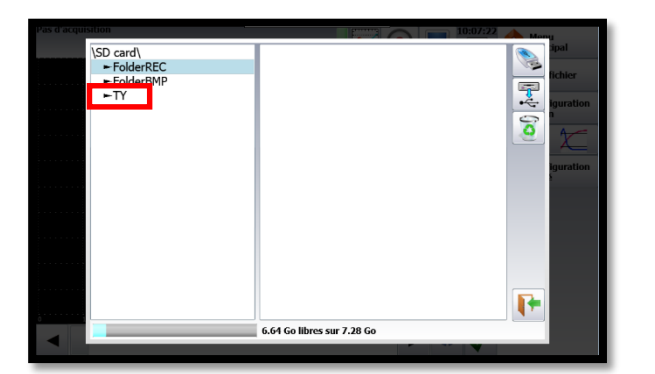

4- Choisir la courbe désirée :

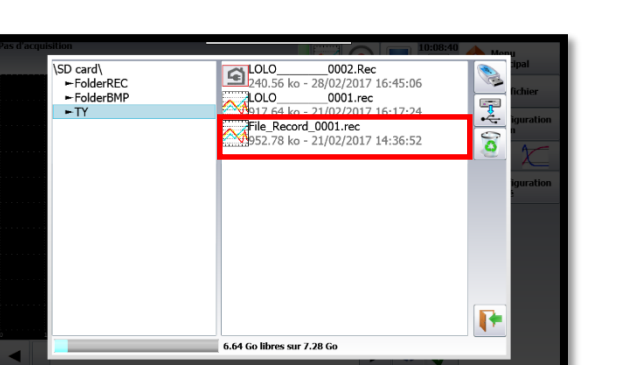

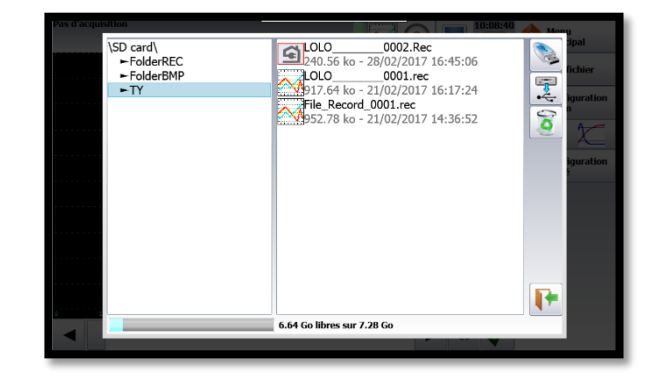

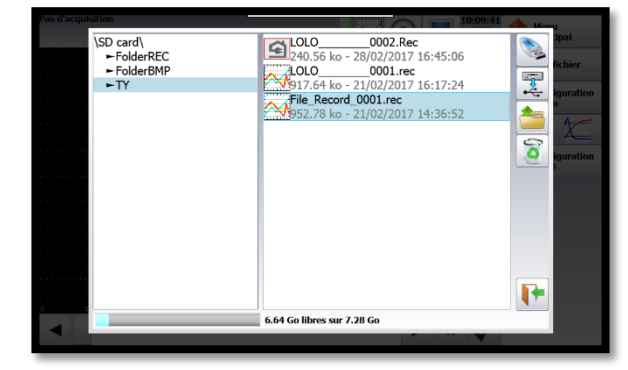

5- Chargez le fichier dans le périphérique en appuyant sur le bouton correspondant :

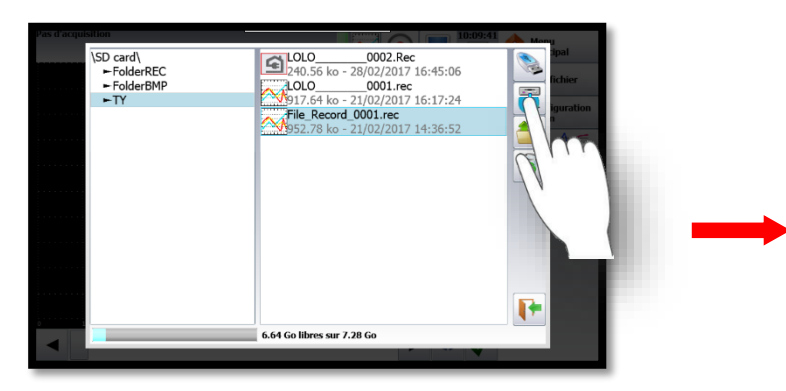

La courbe est alors copiée sur la clé USB.

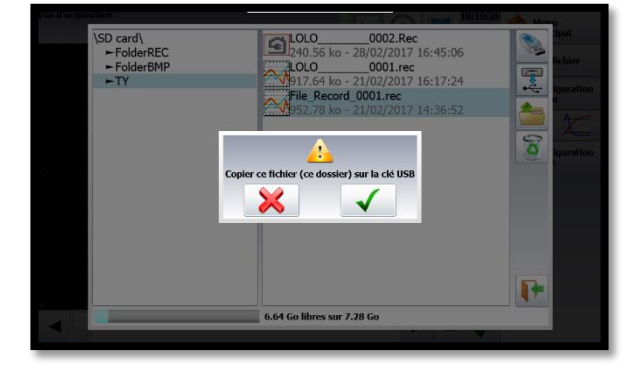